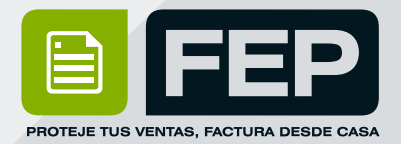

## ¿CÓMO HACER UNA FACTURA 4.0?

Consulta el Manual ó escríbenos

# Soporte Técnico: 222 346 47 44

© 2006 - 2022 FEP - Factura Electrónica Posibilidades | www.fep.mx

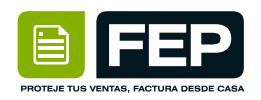

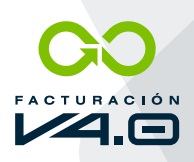

#### **CREAR UNA FACTURA**

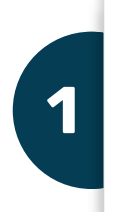

Para poder facturar en **FEP Posibilidades 4.0** tenemos que **acceder al Link fep.mx** y registrarnos con nuestra cuenta

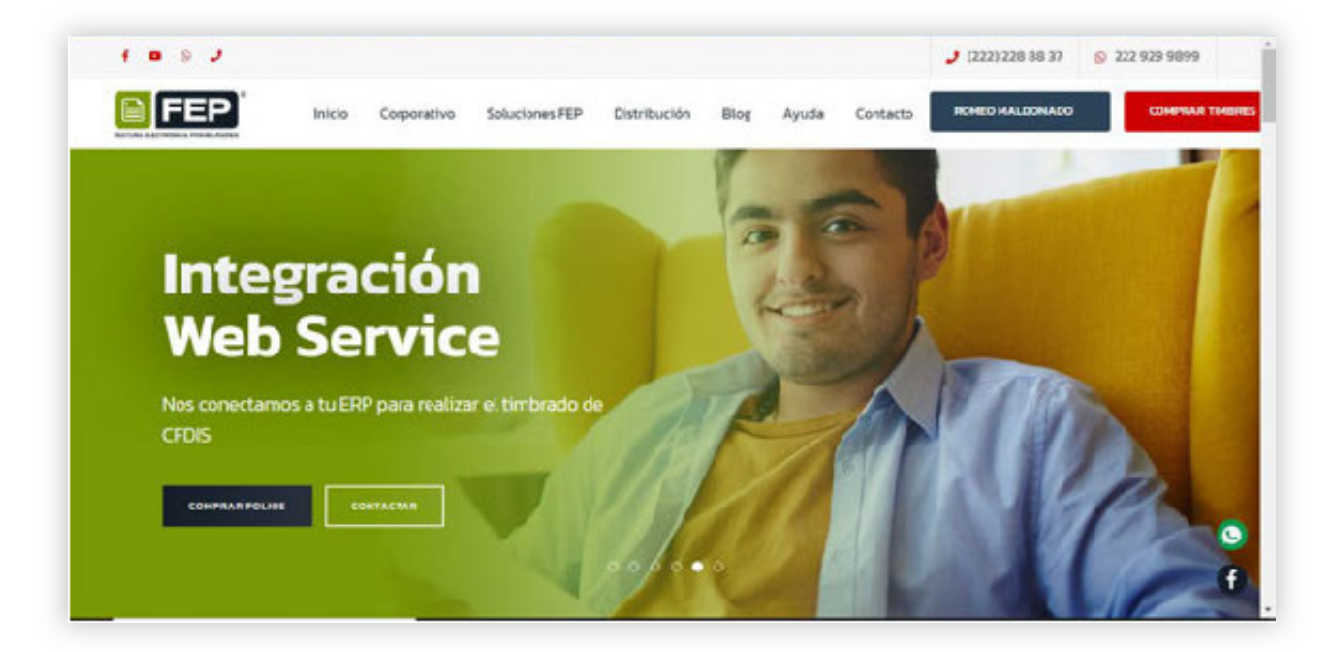

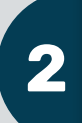

Posteriormente tendremos que **verificar** si tenemos **timbres y si están activos** 

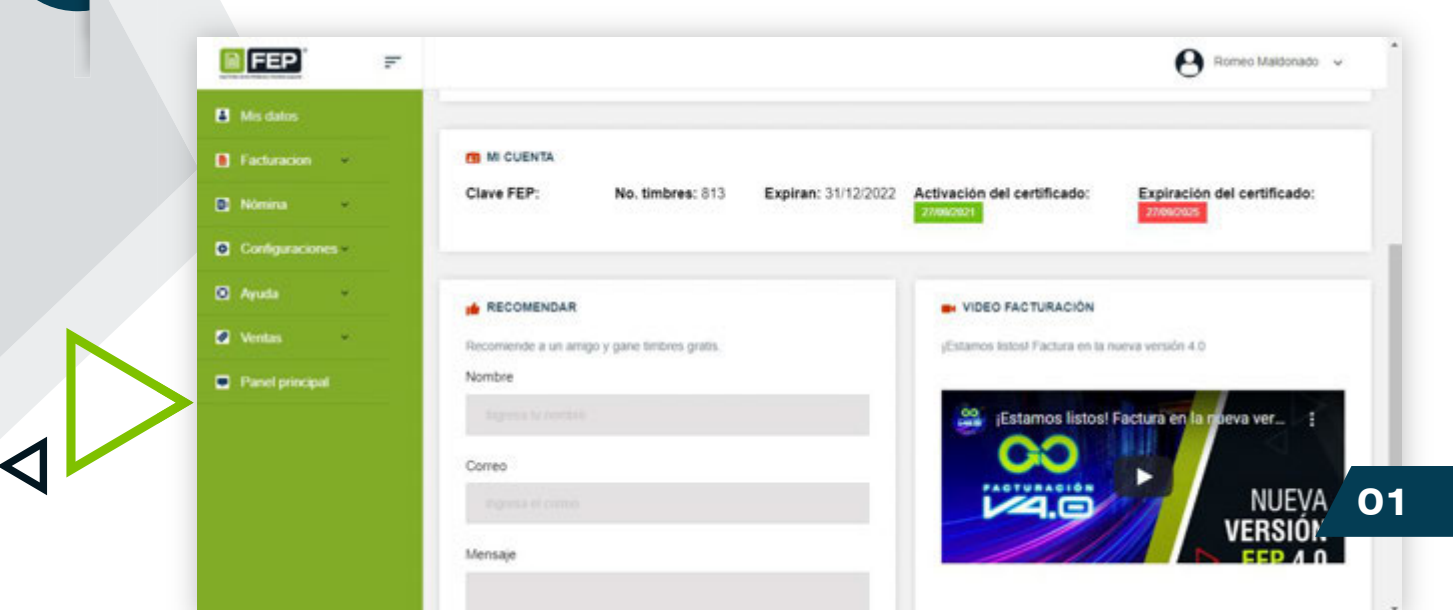

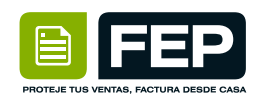

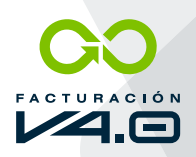

## Para poder hacer una factura tendremos que dar Click en **"Facturación"** y después en **"Nueva Factura"**

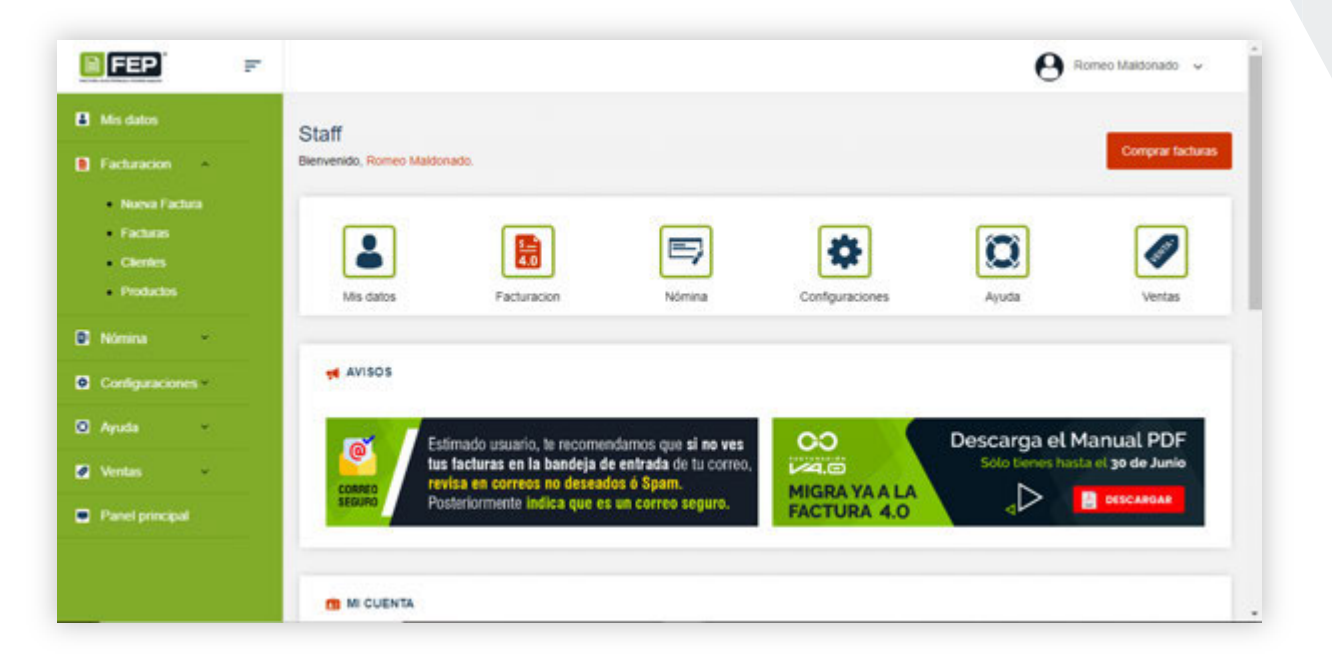

4

Tendremos que seleccionar si la factura es de **"Ingreso" "Egreso" "Traslado"** o **"Complemento de Pago"** 

| <b>NGED</b> =     |                                                   | Romeo Maldonado |
|-------------------|---------------------------------------------------|-----------------|
|                   |                                                   | 0               |
| Mis datos         | Nueva Factura                                     | -               |
| Facturation       | 🚔   Principal   Nueva Factura                     | Ŀ               |
| 🖬 Nomina 🕞        | > DATOS DE FACTURACIÓN                            |                 |
| Configuraciones - |                                                   |                 |
| 🖸 Ayuda 👻         | Tipo de factura* Seleccione                       | •               |
| 🖬 Ventas 👻        |                                                   |                 |
| Panel principal   |                                                   |                 |
|                   | Siguiente                                         |                 |
|                   |                                                   |                 |
|                   |                                                   |                 |
|                   |                                                   |                 |
|                   | Conversion @ 2005 2022 FED Deservices Reservandes |                 |

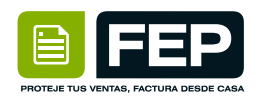

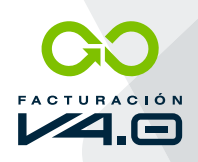

En la Casilla Cliente es **OBLIGATORIO** escribir los primeros caracteres del cliente hasta que salga un recuadro blanco para completar el Nombre del cliente

| ← → C iii plataforma.fep.mic/nue | va_factura/factura_venta.php?t+ | d                          |                                   |                              | @ \$ ¥ 0 ≱ i      |
|----------------------------------|---------------------------------|----------------------------|-----------------------------------|------------------------------|-------------------|
| FEP =                            |                                 |                            |                                   | 0                            | Romeo Maldonado 🐱 |
| Mis datos                        | A DATOS DE FACTURA              | LCIÓN                      |                                   |                              |                   |
| Facturación v                    | Tipo de factura"                | Comprobante de ingresos (i | ngreso)                           |                              | *                 |
| D Nomina +                       | 100000                          | 1012 FB                    |                                   |                              |                   |
| O Configuraciones •              | Cliente*                        | Publico en                 | ALIXAXX010101000                  |                              |                   |
| 🛛 Ayuda 🗸                        | 10.000                          | Calarcina                  |                                   | (a.)                         |                   |
| 🕼 Ventas 👻                       | Uso del CPUP                    | Seleccione                 | cambio*                           | MXN - Peso Me 👻              | 1                 |
| Panel principal                  |                                 |                            |                                   |                              |                   |
|                                  | Serie*                          | Seleccione                 | Fecha*                            | Pecha actual 🐱               | 11/07/2022        |
|                                  | Forma de pago*                  | Seleccione                 | <ul> <li>Método de pag</li> </ul> | 90 * Seleccione              |                   |
|                                  |                                 |                            |                                   |                              |                   |
|                                  | Condiciones de<br>pago          |                            | Exportación*                      | Seleccione                   | ~                 |
| E , P Escribe aquí para buscar   | <u></u>                         | 🗖 📲 🐺 🥥                    | 🕵 🥥 🚿                             | 📀 23°C Mayorm. soleado \land | D @ 44 1216p.m. Q |

6

Después tendremos que dar **Click** en una parte en blanco para que el cliente se haya cargado correctamente en la plataforma

| 📔 FEP 🛛 🖛         |                   |                            |               |                   | e                    | Romeo Maldonado   | ÷ |
|-------------------|-------------------|----------------------------|---------------|-------------------|----------------------|-------------------|---|
| Mis datos         | A DATOS DE FACTUR | RACIÓN                     |               |                   |                      |                   |   |
| Facturación       | Tipo de factura*  | Comprobante de ingresos () | ingreso)      |                   |                      | ÷                 |   |
| D Nómina v        | Classic           | PUBLICO EN GENERAL         | XAXX010101000 |                   | 00                   |                   |   |
| Configuraciones - | Citeme            | Clerie correcta            |               |                   |                      |                   |   |
| 8 Ayuda -         | Use del CEDI*     | 501 Sin electric facales.  | ~             | Moneria y Tino de |                      |                   |   |
| 🛿 Ventas 👻        |                   |                            |               | cambio"           | MON - Peso Me 👻      | 1                 |   |
| Pasel principal   | Pariat            |                            |               | Fachet            |                      |                   |   |
|                   | Jein              | Seleccione                 | *             | reuna             | Fecha actual 👻       | 11/07/2022        |   |
|                   | Forma de pago*    | 01 - Efectivo              | ÷             | Método de pago *  | PUE - Pago en una so | la exhibición 🗸 🗸 |   |
|                   | Condiciones de    |                            |               | Evnotación*       |                      |                   |   |
|                   | 6800              |                            |               | Experiment        | Seleccione           |                   |   |

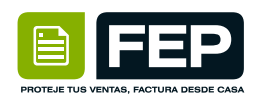

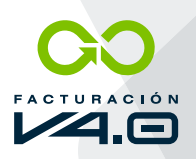

8

### Posteriormente tendremos que seleccionar el **"Uso de CDI"** en esta casilla:

| FEP             | F                                                          |                                                                                                    |                                              |                        |                   | B Romeo M                     | aldonado 🐱 |
|-----------------|------------------------------------------------------------|----------------------------------------------------------------------------------------------------|----------------------------------------------|------------------------|-------------------|-------------------------------|------------|
| Ms datos        | Verilique los datos de su C<br>versión se validan estos do | D03 - Castos functales<br>D04 - Donativos<br>D05 - Intereses reales efectivame<br>D06 - Aportaciones voluntarias al<br>D07 - Primas por seguros de gas<br>D09 - Gastro, da transcotenidos | nte pagados por crédi<br>SAR.<br>os médicos. | tos hipotecarios (casa | nabitación).      | ya que en es                  | Ja nueva   |
| Nòmina +        | A DATOS DE FACTURAC                                        | D09 - Depósitos en cuentas para<br>D10 - Pagos por servicios educati<br>G01 - Adquisición de mercancias                                                                                   | el ahorro, primas que<br>vos (colegiaturas)  | tengan como base pla   | nes de pensiones. |                               |            |
| Configuraciones | Tipo de factura*                                           | G02 - Devoluciones, descuentos -<br>G03 - Gastos en general<br>101 - Construcciones                                                                                                    | o bonificaciones                             |                        |                   |                               | ~          |
| Ayuda -         |                                                            | 102 - Mobilario y equipo de oficina<br>103 - Equipo de transporte<br>104 - Equipo de computo y acceso                                                                                     | por inversiones                              |                        |                   |                               |            |
| 2 Ventas -      | Cliente*                                                   | 105 - Dados, troqueles, moldes, m<br>106 - Comunicaciones telefonicas                                                                                                    | atrices y herramental                        |                        |                   |                               |            |
| Panel principal |                                                            | 108 - Otra maquinaria y equipo<br>S01 - Sin efectos fiscales.                                                                                                    |                                              |                        |                   |                               |            |
|                 | Uso del CFDI*                                              | S01 - Sin efectos fiscales.                                                                                                    | <ul> <li>Mone camb</li> </ul>                | da y Tipo de<br>io*    | MOON - Peso Me    | <b>~</b> 1                    |            |
|                 | Serie*                                                     | Seleccione                                                                                                    | ¥ Fecha                                      | - 1                    | Fecha actual      | <ul> <li>▼ 11/07/2</li> </ul> | 022        |
|                 |                                                            |                                                                                                    |                                              |                        |                   |                               |            |

Así como las anteriores casillas, tenemos que ir **colocando la información** necesaria en las demás casillas.

| FEP =             | •                   |                         |           |                  | O Romeo Maldonado                     |
|-------------------|---------------------|-------------------------|-----------|------------------|---------------------------------------|
| Mis datos         |                     |                         | 040404000 |                  | ~~                                    |
| Facturacion       | Caente*             | Cliente correcto        | 010101000 |                  |                                       |
| Nomina V          | like del CEDI*      | G03 - Gastos en general | j.        | Monada y Tino da |                                       |
| Configuraciones × |                     |                         |           | cambio*          | MON - Peso Me 👻 1                     |
| D Ayuda           | Serie*              |                         |           | Farha*           |                                       |
| Panel minimal     | , contra            | Seleccione              | Ť         |                  | Fecha actual 		 11/07/2022            |
|                   | Forma de pago"      | 01 - Efectivo           | ×         | Método de pago * | PUE - Pago en una sola exhibición 🔹 👻 |
|                   | Condiciones de pago |                         |           | Exportación*     | Seleccione 👻                          |

Si el método de Pago es **"PUE"** se pueden colocar del **"01" al "031"** dependiendo de cómo les pagaron, si el método de pago es **"PPD"** SIEMPRE se tiene que colocar "99" aunque ya sepan en que les van a pagar

|             | FEP                       |
|-------------|---------------------------|
| PROTEJE TUS | ENTAS, FACTURA DESDE CASA |

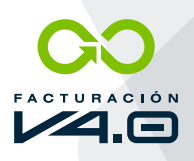

|                   |   |                        |                          |           |                             | 0                                 |           |
|-------------------|---|------------------------|--------------------------|-----------|-----------------------------|-----------------------------------|-----------|
| FEP               | = |                        |                          |           |                             | e Romeo Ma                        | idonado 🗸 |
| Mis datos         |   |                        |                          |           |                             |                                   |           |
| Facturation +     |   | Cliente*               | IPUBLICO EN GENERALIXAXX | 010101000 |                             |                                   |           |
| Nòmina 👻          |   |                        | Cliente correcto         |           |                             |                                   |           |
| Configuraciones + |   | Uso del CFDI*          | G03 - Gastos en general  | *         | Moneda y Tipo de<br>cambio* | MON - Peso Me 👻 1                 |           |
| Ayuda -           |   |                        |                          |           |                             |                                   |           |
| Wentas -          |   | Serie*                 | Seleccione               | ÷         | Fecha*                      | Fecha actual 👻 11/07/20           | 22        |
| Panel principal   |   |                        |                          |           | ,                           |                                   |           |
|                   |   | Forma de pago"         | 01 - Electivo            | ¥         | Método de pago *            | PUE - Pago en una sola exhibición | *         |
|                   |   | Condiciones de<br>pago |                          |           | Exportación*                | Seleccione                        | *         |

Después de llenar todas las Casillas tendremos que bajar en **"Productos o Servicios"** y rellenar las Casillas que se necesitan

| (13) WhatsApp       | × 🛛 Noros            | Factura - Administrador    | × FEP Posibilidades 4 | Document: ×   + |           |                                                                                | v - 0 X                                             |
|---------------------|----------------------|----------------------------|-----------------------|-----------------|-----------|--------------------------------------------------------------------------------|-----------------------------------------------------|
| ← → C ■ platafor    | ma.fep.mx/inueva_fai | ctura/factura_venta.php?   | t=l                   |                 |           |                                                                                | 合女 型 🛛 🍃 🛙                                          |
| FEP                 | Ŧ                    |                            |                       |                 |           | Θ                                                                              | Romeo Maldonado 🐱                                   |
| A Mis datos         |                      |                            | RVICIOS               |                 |           |                                                                                |                                                     |
| Facturation         |                      | Ni de descuento<br>general | 0                     |                 |           | E Importar Productor                                                           |                                                     |
| 🗈 Nómina 🔷 👻        |                      |                            |                       |                 |           |                                                                                |                                                     |
| Configuraciones -   |                      | Producto*                  |                       |                 |           |                                                                                |                                                     |
| 🖸 Ayuda 🔹           |                      |                            |                       |                 |           |                                                                                |                                                     |
| 🖉 Ventas 🚽 👻        |                      | Cantidad                   | Precio                | Impuestos       | Descuento | Importe                                                                        | Agregar Partida                                     |
| Panel principal     |                      | 1                          |                       |                 |           |                                                                                | _                                                   |
|                     |                      |                            |                       |                 |           |                                                                                |                                                     |
|                     |                      | Producto                   | Cantidad              | Precio          | Descuento | Importe Impue                                                                  | sto                                                 |
|                     |                      |                            |                       |                 |           | Subtotal<br>Descuento<br>Impuestos Trasladados<br>Impuestos Retenidos<br>Total | \$ 0.00<br>\$ 0.00<br>\$ 0.00<br>\$ 0.00<br>\$ 0.00 |
| 🗄 🔎 Escribe aquí pa | ra buscar            | <u>, o</u> ⊨               | t 🐹 📲 🙀               | <b>0</b>        |           | 🔁 23°C Mayorm soleado \land                                                    | 0.0 4 4 1234 p.m.                                   |

En "Producto" es **LO MISMO QUE EL CLIENTE** tienes que escribir los primeros caracteres del producto hasta que salga un recuadro blanco para completar el Nombre del Producto

| 📔 FEP 🛛 🖛         |                |           |               |                 |                                             | O Rome                                            | o Maldonado 😽                                                  |
|-------------------|----------------|-----------|---------------|-----------------|---------------------------------------------|---------------------------------------------------|----------------------------------------------------------------|
| Mis datos         |                | ERVICIOS  |               |                 |                                             |                                                   |                                                                |
| E Facturación +   | % de descuento | 0         |               |                 | (E) Impo                                    | rtar Productos                                    |                                                                |
| D Nomina -        | Acres          |           |               |                 |                                             |                                                   |                                                                |
| Configuraciones + | Producto*      | PSOCOE    |               |                 |                                             | 0                                                 |                                                                |
| 🛛 Ayuda 🛛 👻       |                | PSDCOEICO | NTABILIDAD EL | ECTRÓNICA MENSU | ML OC                                       |                                                   |                                                                |
| 🖉 Ventas 👻        | Cantidad       | Precio    | Impuestos     | Descuento       | Importe                                     | Aano                                              | ur Parlida                                                     |
| Panel principal   | 1              |           |               |                 |                                             |                                                   |                                                                |
|                   |                |           |               |                 |                                             |                                                   |                                                                |
|                   | Producto       | Cantidad  | Precio        | Descuento       | Importe                                     | Impuesto                                          |                                                                |
|                   |                |           |               |                 | S<br>Des<br>Impuestos Trast<br>Impuestos Re | subtotal<br>scuento<br>adados<br>tenidos<br>Total | \$ 0.00<br>\$ 0.00<br>\$ 0.00<br>\$ 0.00<br>\$ 0.00<br>\$ 0.00 |

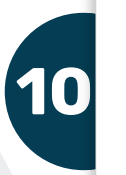

Una vez que ya tengamos todas las Casillas con información podemos dar Click en "Agregar Partida"

| FEP               | F         |                   |                      |           |                                                                   | \rm Romeo Maldonado 👻                                                                     |  |
|-------------------|-----------|-------------------|----------------------|-----------|-------------------------------------------------------------------|-------------------------------------------------------------------------------------------|--|
| Mis datos         | British   |                   |                      |           |                                                                   |                                                                                           |  |
| Facturacion +     | Producto* | PSDCOELCOM        | TABILIDAD ELECTRONIC | A MENSUAL |                                                                   |                                                                                           |  |
| Nomina 👻          |           | Producto correcto |                      |           |                                                                   |                                                                                           |  |
| Configuraciones - | Cantidad  | Precio            | Impuestos            | Descuento | Importe                                                           | Agregar Partida                                                                           |  |
| Ayuda -           | 4         | 172.41            | IVA (0.16) 27.59     | 0.00      | 200.00                                                            |                                                                                           |  |
| Ventas 👻          |           |                   |                      |           |                                                                   |                                                                                           |  |
| Panel principal   | Producto  | Cantidad          | Precio               | Descuento | Importe                                                           | Impuesto                                                                                  |  |
|                   |           |                   |                      |           | Subtr<br>Descue<br>Impuestos Trasladar<br>Impuestos Retenic<br>Tr | otal \$ 0.00<br>nto: \$ 0.00<br>dos \$ 0.00<br>dos \$ 0.00<br>dos \$ 0.00<br>stal \$ 0.00 |  |
|                   |           |                   |                      |           |                                                                   |                                                                                           |  |

Después de verificar TODA la información de la factura tendremos que dar en el Botón de "Registrar"

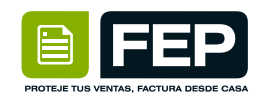

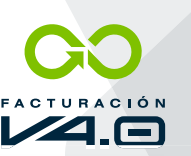

|             | FEP                       |
|-------------|---------------------------|
| PROTEJE TUS | ENTAS, FACTURA DESDE CASA |

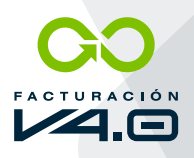

| ← → C (# plataforma.fep.mic/rus | va_factura/factura_venta.php?t=1                 | 12 x 11 12 12 1                               |
|---------------------------------|--------------------------------------------------|-----------------------------------------------|
| FEP =                           |                                                  | 😝 Romeo Maldonado 👻 📩                         |
| Mis datos                       |                                                  | Total: \$ 200.00                              |
| Facturation                     |                                                  |                                               |
| Nómina +                        |                                                  |                                               |
| O Configuraciones -             | VUIDS RELACIONADOS                               |                                               |
| 🖸 Ayuda 👻                       |                                                  |                                               |
| 🖉 Ventas 👻                      | V OBSERVACIONES                                  |                                               |
| Panel principal                 |                                                  |                                               |
|                                 | Registral Agregar complemento Canoclar           |                                               |
|                                 | Copyright © 2006 - 2022 FEP Derechas Reservados. |                                               |
| E , P Escribe aquí para buscar  | 🥑 🤕 💀 🛤 💶 🐼 💽                                    | 🤌 23°C Mayorm.soleado 🔿 🛱 🦉 🗐 🕸 👘 1246 p.m. 🖵 |

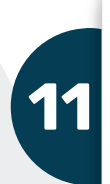

Todas las facturas salen en **"Pendiente"** por lo que tendremos que dar **Click** en el Icono de **WIFI** que seria de timbrar y ya quedaría realizada su **Factura FEP** 

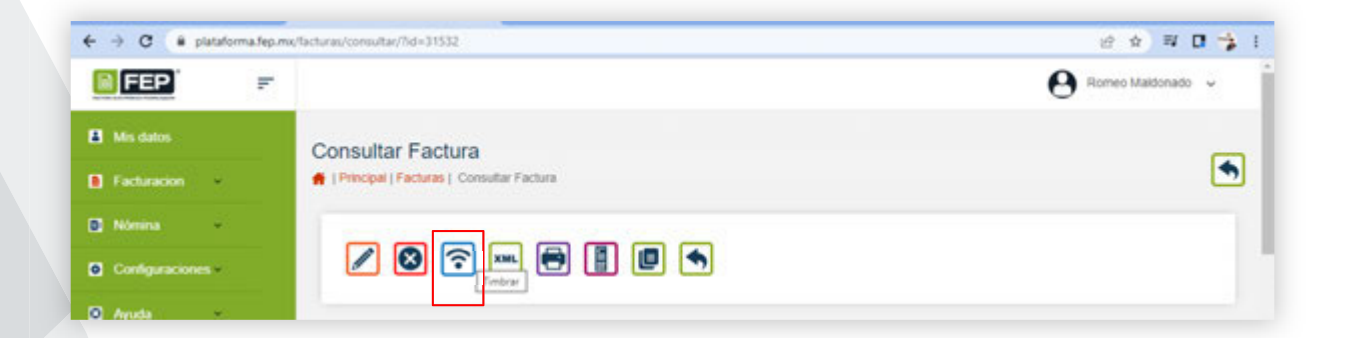

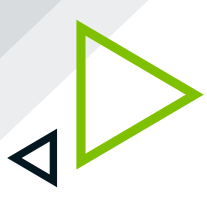

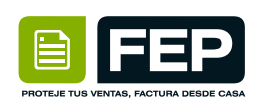

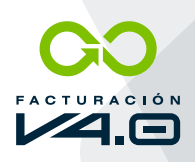

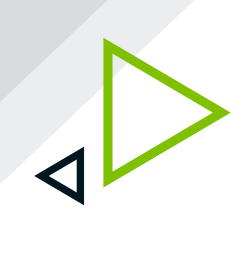

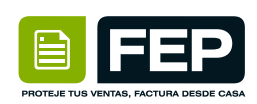

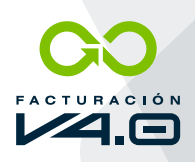

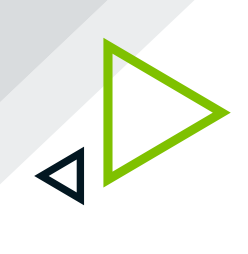